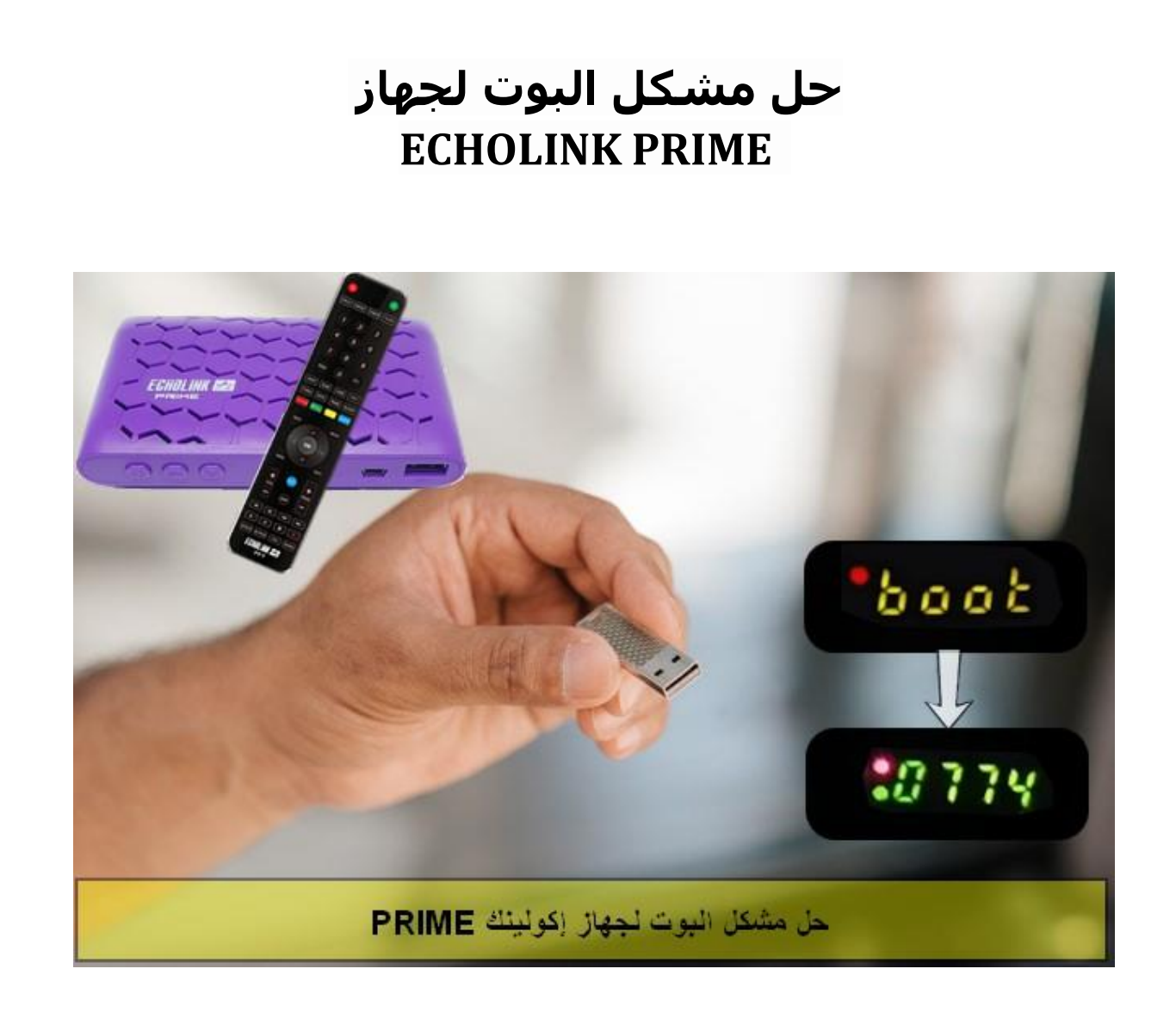

في هده المقالة سوف نشرح لكم طريقة حل مشكل البوت BOOT باستعمال USB في مدة وجيزة لا تتجاوز دقيقتين عبر حل سهل و فعال ,لإصلاح هدا المشكل الدي يمكن أن يقع بسبب تمرير ملف تحديت غير مناسب أو انقطاع الكهرباء عن الجهاز أتناء التحديث و غيرها من الأخطاء الأخرى .

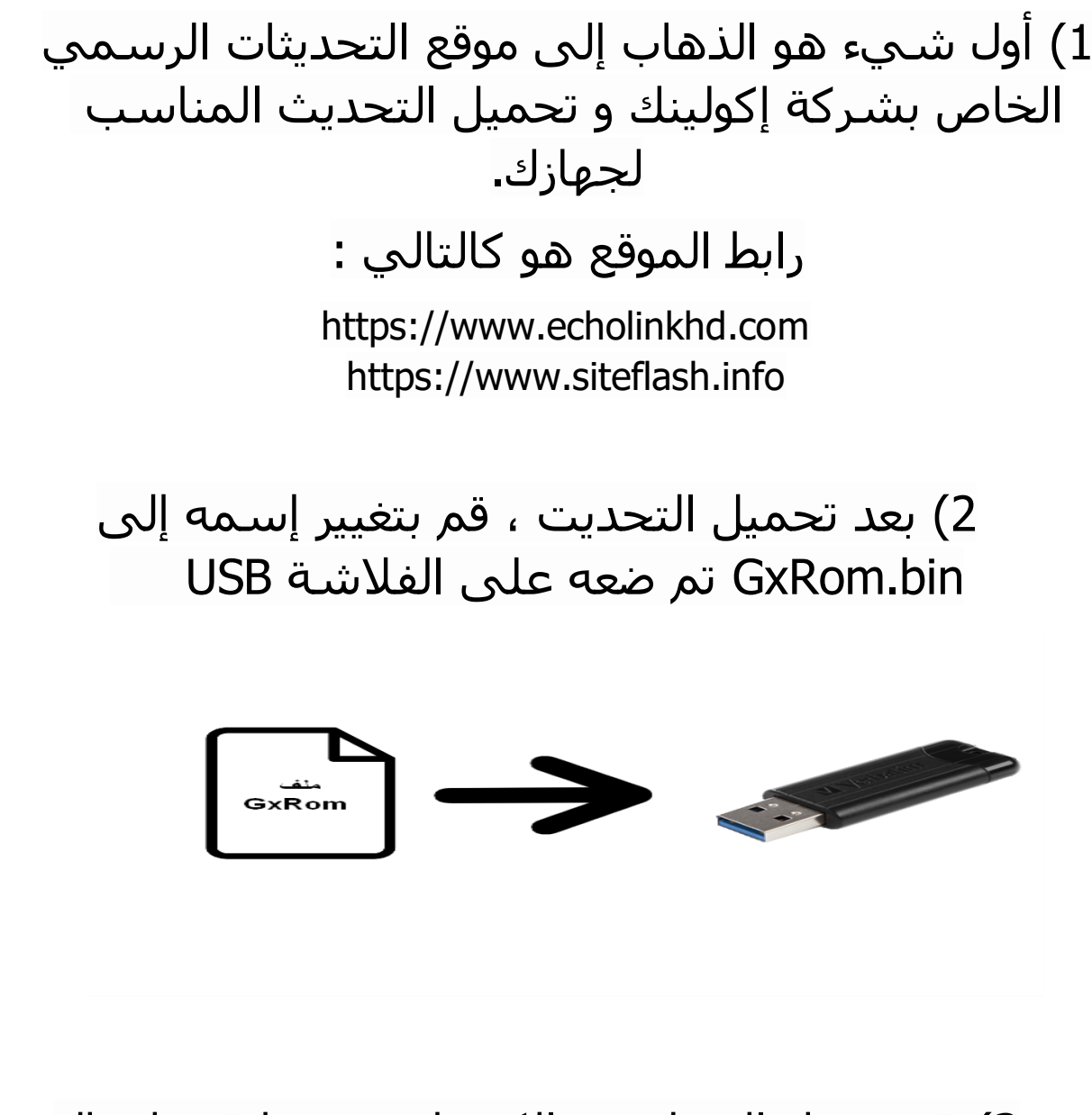

3) قم بفصل الجهاز عن الكهرباء , بعدها قم بإيصال الفلاشة مع جهازك تم أعد تشغيله ، بعد دلك قم بالضغط مرتين أو تلات مرات على زر التشغيل/الإطفاء إد كنت تستخدم ريموت كنترول أو الضغط مرة واحدة على نفس الزر و لكن هده المرة إد كنت تستخدم زر التشغيل/الإطفاء الخاص بالجهاز .

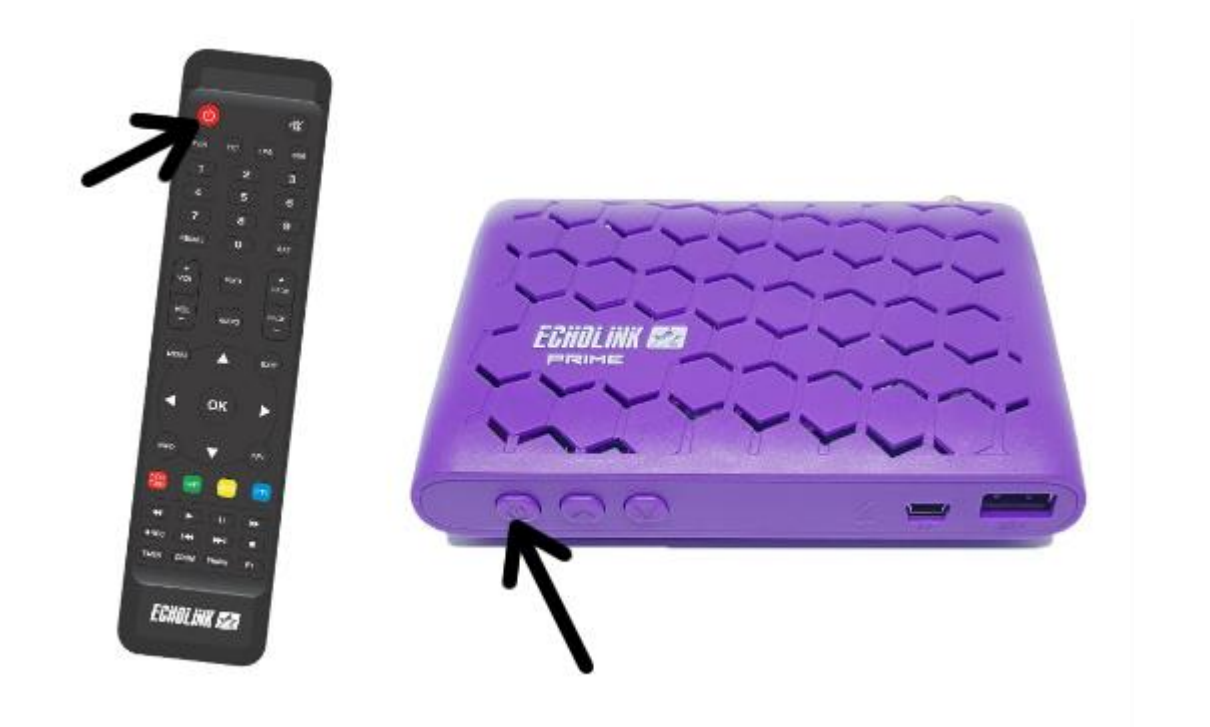

بمجرد ما تظهر كلمة Upgrade في شاشة جهازك قم بإزالة أصبعك على زر التشغيل/الإطفاء، بشكل تلقائي سوف يبدأ الجهاز بتحميل التحديث , في هده المرحلة ما عليك سوى الانتظار حتى اكتمال التحديث و الحرص على أن ألا يتم فصل الجهاز عن الكهرباء .

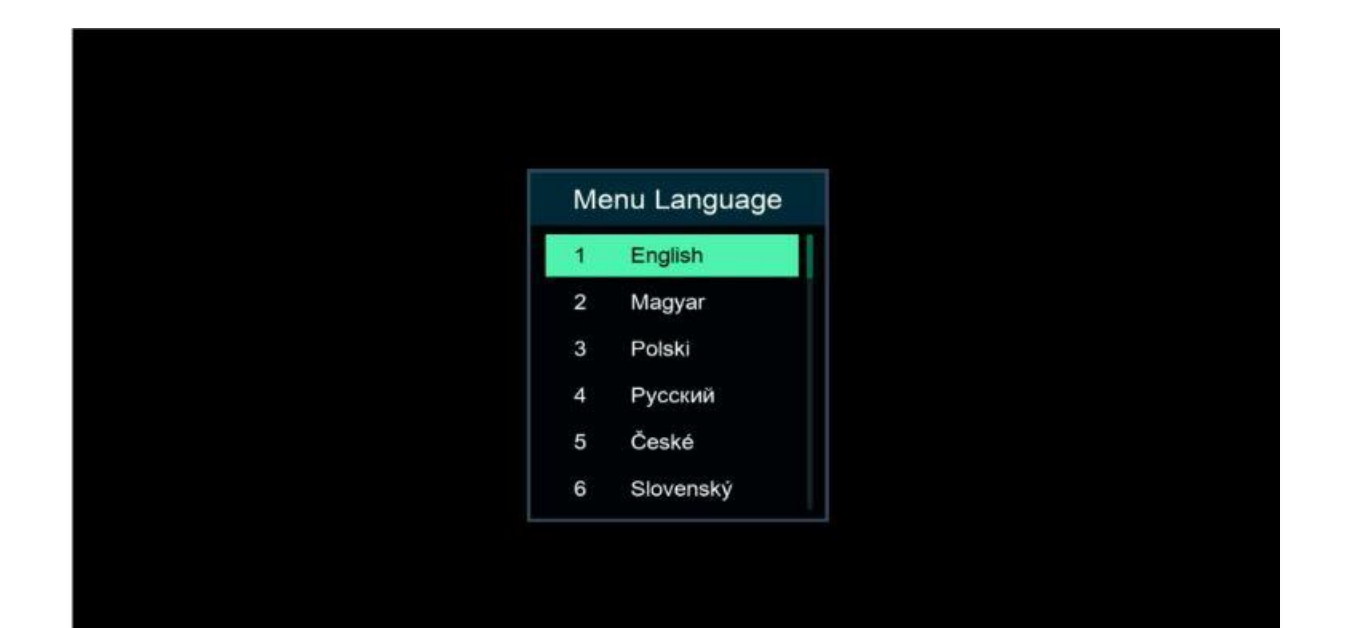

| - 13°C Casablanca<br>Clear Sky |                |                |               | ■ 11:55          |
|--------------------------------|----------------|----------------|---------------|------------------|
| Apollo5                        | 🕒 YouTube      | Weather        | Radio         | RSS RSS          |
| Quran                          | <b>Stalker</b> | <b>X</b> TREAM |               | Update           |
| Settings                       |                |                |               |                  |
| USB Manager                    | A System       | CSD Setup      | CHMax Setting | Parental Control |
| Colour Settings                | 3G             | 🗢 WiFi         | IP Setting    | Patch Menu       |
| Server Setting                 | About STB      |                |               |                  |

إلى اللقاء في تدوينات أخرى مفيدة